# **Montana Lidar Inventory**

## Help Document

Through the Montana Lidar Inventory, users can view, download, and request lidar data throughout Montana.

## Use the Viewer to:

- Find (filter) lidar projects based on:
  - Downloadable Data v. Request Only v. Not at the Montana State Library
  - Project Status (completed, in-progress, planned), Recent Collections (<5 years), and Quality Level
  - Availability of contours and building footprints
- View lidar-derived products, including bare-earth DEM, surface DEM, intensity, hillshade, slope, aspect
- Download and request lidar data
- Search by Address, Save and print maps, Identify elevations, and Measure distances and areas
- Compare various GIS layers using a Swipe Tool.

This application was developed by the GIS programmers at the Montana State Library with support from the USDA- MT Natural Resources Conservation Service

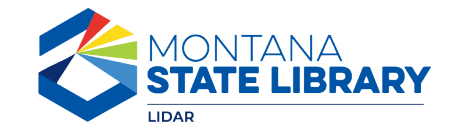

http://msl.mt.gov

## Introduction to the Montana Lidar Inventory: View, Download, Request

This application was built using Esri's Experience Builder in ArcGIS Online. ArcGIS Online is a cloud-based environment for storing and managing geographic content. It enables users to create and share maps and explore data through a web browser.

Once you have navigated to the Montana Lidar Inventory through a web browser and opened the "View, Download, and Request" page, the application opens to a map of Montana with Lidar Project Area boundaries in the foreground. The currently available lidar is also displayed as a hillshade generated from the 1-meter, bare-earth digital elevation model. As you navigate to projects with lidar data available for download and zoom in, the Quads with Downloadable Lidar layer displays. Lidar-derived raster products may be downloaded for an entire project area or by Quad.

## Help Document Outline

Step 1 – Selecting a Basemap Step 2 – Viewing the Data Layers and Legend Step 3 – Changing the map extent Step 4 – Tools: Filters Step 5 – Navigating to an area of interest, searching, and bookmarks () 🔕 🗇 🕲 🖸 🖉 Step 6 – Tools: Measure Montana Lidar Inventory Data Use Surver View Download, and Request Data Lidar Imagery & Poster Step 7 – Tools: Swipe Discover where lidar has been collected in Montana. View, Step 8 – Tools: Print download, or request data, and collaborate on future Step 9 – Tools: Elevation Profile acquisitions. Step 10 – Tools: Add Data Use the Montana Lidar Inventory to Check on the status of lidar for Montana - This page provides a dashboard of completed, in-progress, and planned lidar acquisitions Step 11 – Identifying Features and Downloading Data View, download, or request lidar data - Access a web application for viewing, downloading, and requesting lidar data. Collaborate and submit areas of interest for future acquisitions - Interact with a map for submitting priority areas of interest for Step 12 – Viewing Layer Attribute Tables future lidar planning MONTANA · Learn how lidar data is being used in Montana - Explore a map, charts, and table documenting lidar use in Montana and also STATE LIBRARY view lidar images and posters. Step 13 – Making a Selection · View Lidar Images and Posters LIDAR Any organization acquiring lidar data in Montana should: View, Download, and Request Lida . Check the inventory to see where data is already available or planned for acquisition · Identify potential partners with mutual areas of interest: and identify partner funding. Apply for a USGS 3DEP Data Collaboration Announcement. The Montana Elevation Working Group led by the Montana State Library can assist with coordination. Contact Montana State Library GIS for additional information Learn morel 2019 Montana Lidar Plan Overview of Montana State Library Lidar Resources

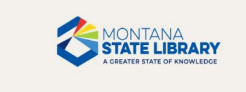

CONTACT US: 1201 11th Ave Helena, Montana 59620 Hours: Monday-Friday BAM-SPM Submit a request for Geoinfo Support

Phone: (406) 444-3115 Toll Free: (800) 338-5087 Email: <u>View Directory</u> 1

## Step 1 – Selecting a Basemap

## Click on this icon to open the Basemap Gallery Back to Outline 2

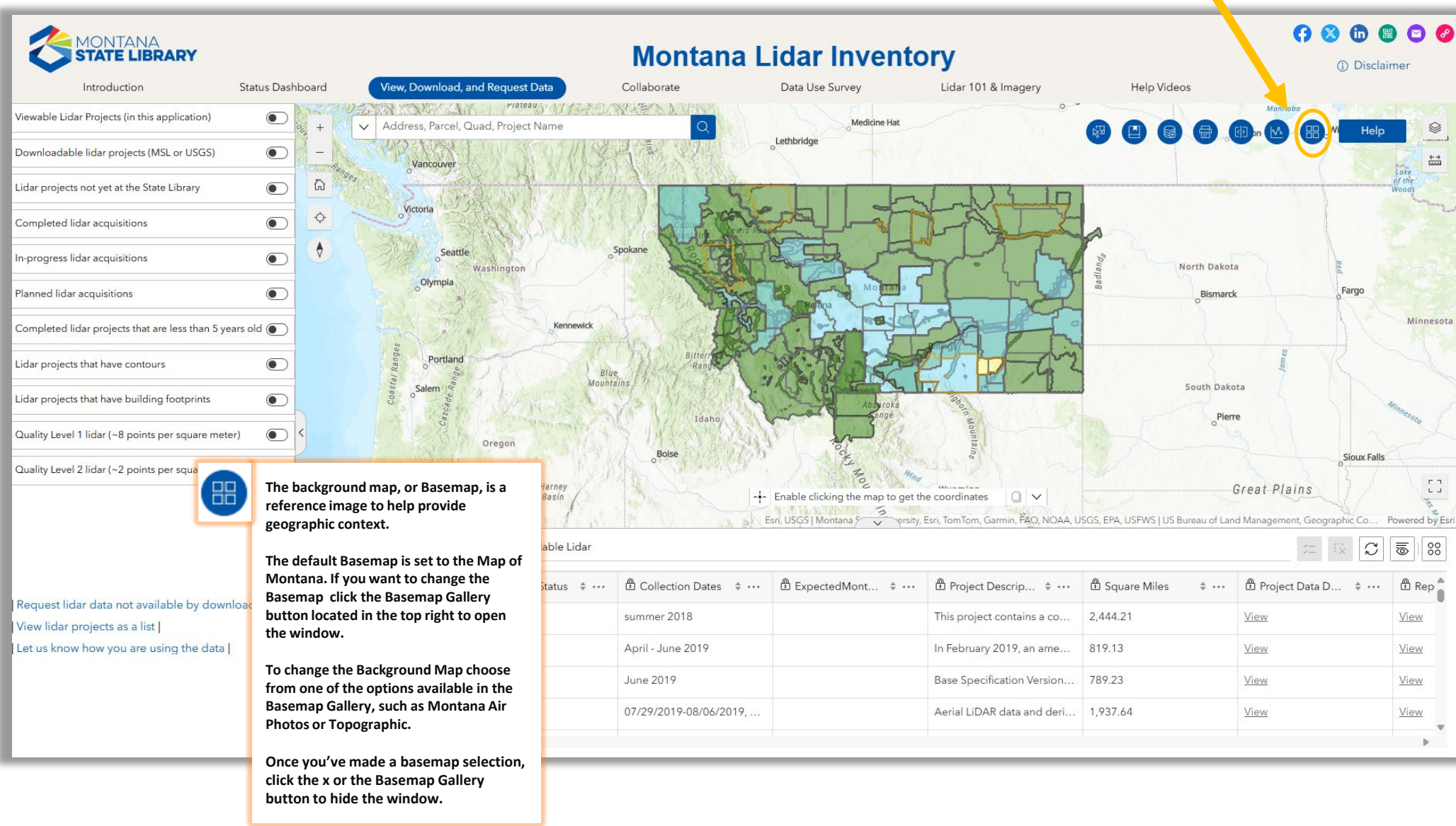

## Step 2 – Viewing the Data Layers and Legend

## Click on this icon to open the Layer List and Legend

| MONTANA<br>STATE LIBRAN                 | <b>RY</b><br>Status Dashboard         | View, Download, and Request Data               | <b>Montana</b><br>Collaborate | Lidar Invento                         | Lidar 101 & Imagery                      | Help Videos               | r 🔇 👘                                                    | 🕄 🖸 🥝                                   |
|-----------------------------------------|---------------------------------------|------------------------------------------------|-------------------------------|---------------------------------------|------------------------------------------|---------------------------|----------------------------------------------------------|-----------------------------------------|
| Viewable Lidar Projects (in this appli  | ication)                              | Plateau                                        | Rec                           | Deer                                  | n se se se se se se se se se se se se se |                           | Lavers                                                   |                                         |
| Downloadable lidar projects (MSL o      | r USGS)                               | Address, Parcel, Quad, Project Name            |                               | Layer List                            | Layers                                   | ×                         | Layer Legend                                             |                                         |
| Lidar projects not yet at the State Lib | orary 💽 🔓                             |                                                | Calg                          | iry                                   | Layer Legend                             |                           | Reservations                                             | Re                                      |
| Completed lidar acquisitions            | • •                                   | Thompson<br>Plateau                            |                               |                                       | Descentions                              |                           | Counties                                                 | 12                                      |
| In-progress lidar acquisitions          | •                                     | Whister                                        | Kountel                       | Lethbridge                            | Reservations                             |                           | Quads with Downloadable<br>Lidar                         | Kenora                                  |
| Planned lidar acquisitions              | · · · · · · · · · · · · · · · · · · · | Vancouver                                      | A. C. A. C. A.                |                                       |                                          |                           | Lidar Projects                                           |                                         |
| Completed lidar projects that are le    | ss than 5 years old                   | Victoria                                       | 11 24                         | LIL                                   | 2                                        |                           | Parcels                                                  | ~~~~~~~~~~~~~~~~~~~~~~~~~~~~~~~~~~~~~~~ |
| Lidar projects that have c              | Turn on the Leger                     | nd to see how the features of                  | ALTE TO                       |                                       | Counties                                 |                           | 2 foot contours (Lidar)                                  | Ø                                       |
|                                         | each visible layer                    | are symbolized.                                | LEGH                          |                                       |                                          | Da                        | 1 foot contours (Lidar)                                  | Ø                                       |
| Lidar projects that have building for   |                                       |                                                | 11 - Bar                      | More 4                                |                                          | sn                        | Lidar Building Footprints                                | 1                                       |
| Quality Level 1 lidar (~8 points per    | Turn the data laye                    | ers on or off within the Layer                 | 102                           | Hades The F                           | 2 <u> </u>                               |                           | Hillshade - Digital Surface<br>Model (1 meter Lidar)     | 10 nnesota                              |
|                                         | List by clicking the                  | e eye to the left of the layer                 |                               | A. La TT                              |                                          |                           | Hillshade - Bare Earth                                   | - 8                                     |
| Quality Level 2 lidar (~2 points per :  | name.                                 |                                                | Bitterr<br>Range              |                                       | Lidar Projects                           |                           | Digital Elevation Model (1                               | 1                                       |
|                                         |                                       |                                                | (Arthough and                 | Abstroka                              |                                          | y                         | Shadad Paliaf Digital                                    |                                         |
|                                         | Some layers are o                     | only visible when you zoom in                  | Idaho                         | ange Sange                            | Completed                                | ò                         | Surface Model (1 meter                                   | 15 ×                                    |
|                                         | and are grayed ou                     | it in the Layer List if they are r             | Boise                         | hi tog                                | In Progress                              |                           | Lidar)                                                   | _                                       |
| I Request lider data not availabl       | visible at the curre                  | ent extent/scale of your map.                  | La mandatra                   | Hou Mind                              |                                          |                           | Shaded Relief - Bare Earth<br>Digital Elevation Model (1 | 15                                      |
| View lidar projects as a list           |                                       | the all a constant all according to all a loss | A Contraction                 | main                                  | Planned                                  |                           | meter Lidar)                                             | Des M                                   |
| Let us know how you are using           | Layers will display                   | In the order shown in the Lay                  | /er                           | S S S S S S S S S S S S S S S S S S S | Proposed                                 | đ                         | Canopy Height Model (1<br>meter lidar)                   | 10 Miles                                |
|                                         | List and may need                     | to be turned off to see the                    | 147701.15                     | CONSTRUCTION OF                       |                                          | N                         | Intensity (1 meter Lidar)                                | dis o                                   |
|                                         | ayers underneatr                      | ranged by dragging layers                      | " Apartilia                   | Enable clicking the map to got th     | he coordinates                           |                           | Aspect (1 meter Lidar)                                   | 15                                      |
|                                         |                                       |                                                | 777.4                         | T chable cricking the map to get th   | P B                                      | U                         | Slope (1 meter Lider)                                    |                                         |
|                                         | up/uown.                              |                                                | 118110 S                      | Esri, USGS   Montana ?ersity,         | Esri, TemTom, Garmin, FÃO, NOAA/USGS,    | EPA, USFWS I US Bureau of | Steps (1 motor closer)                                   | ▼d by Esr                               |

## Step 3 – Changing the map extent – Zooming in or out

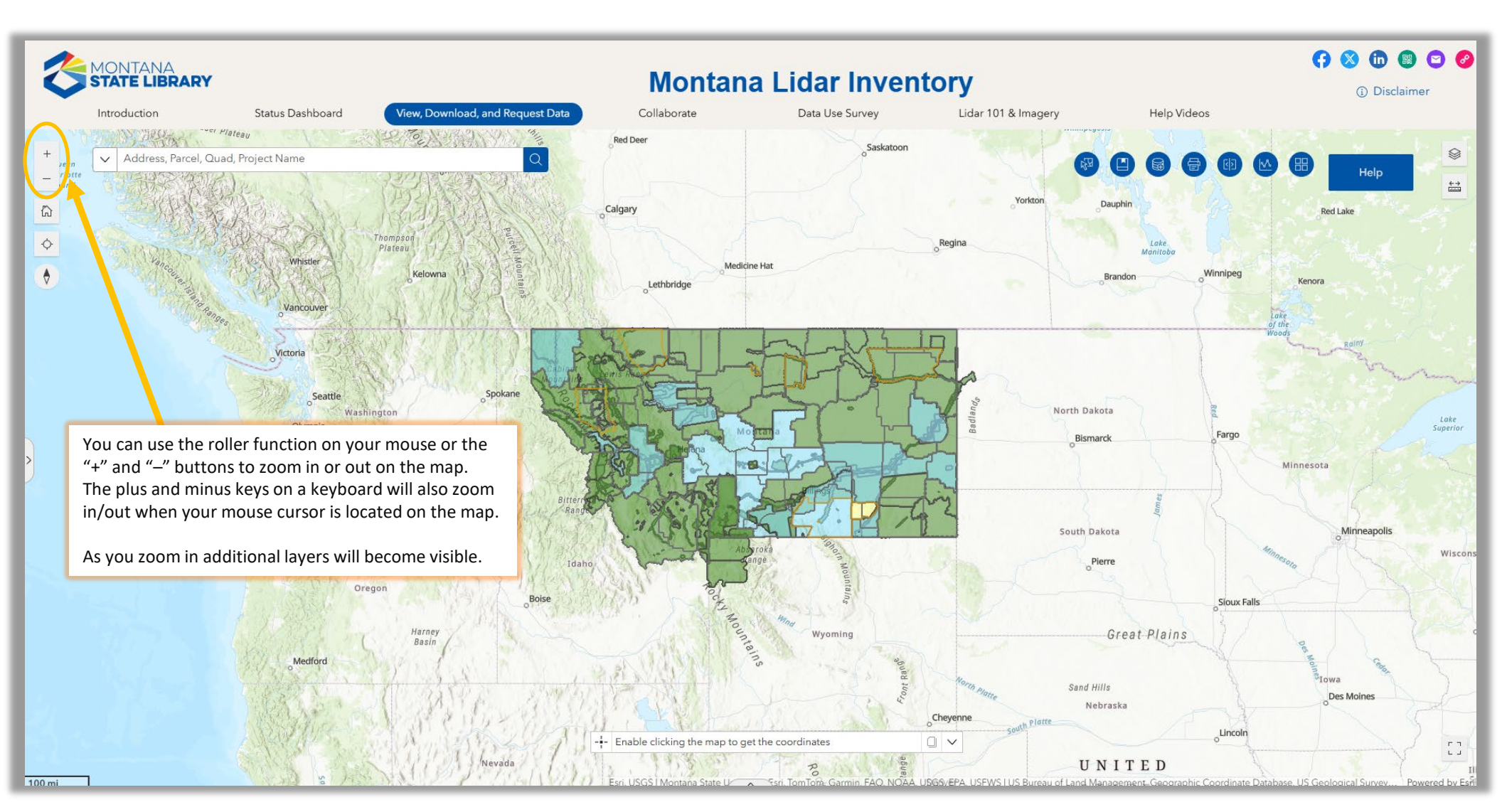

## Step 4 – Filters

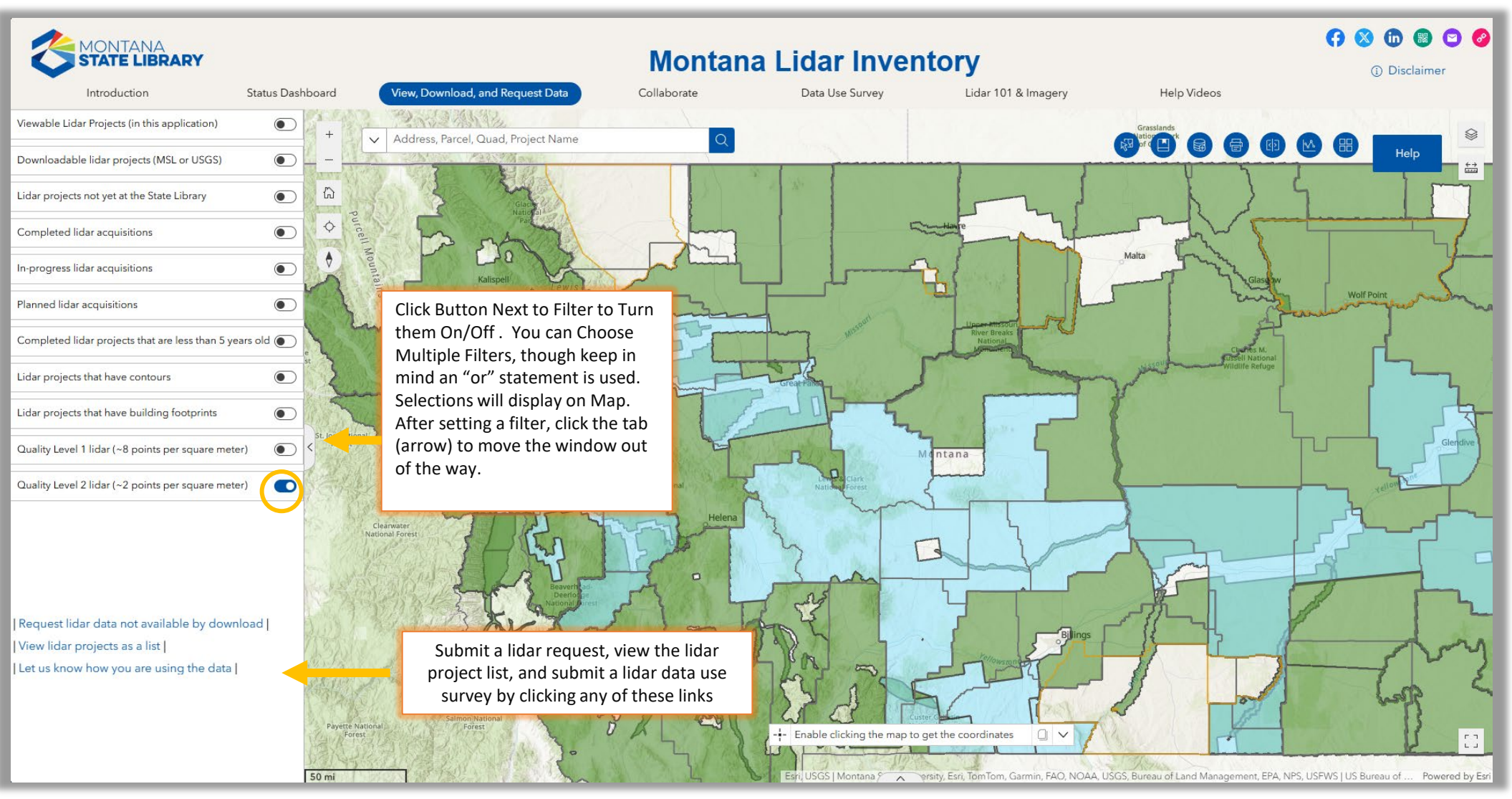

Step 5 – Navigating to an area of interest, searching, coordinates, and bookmarks

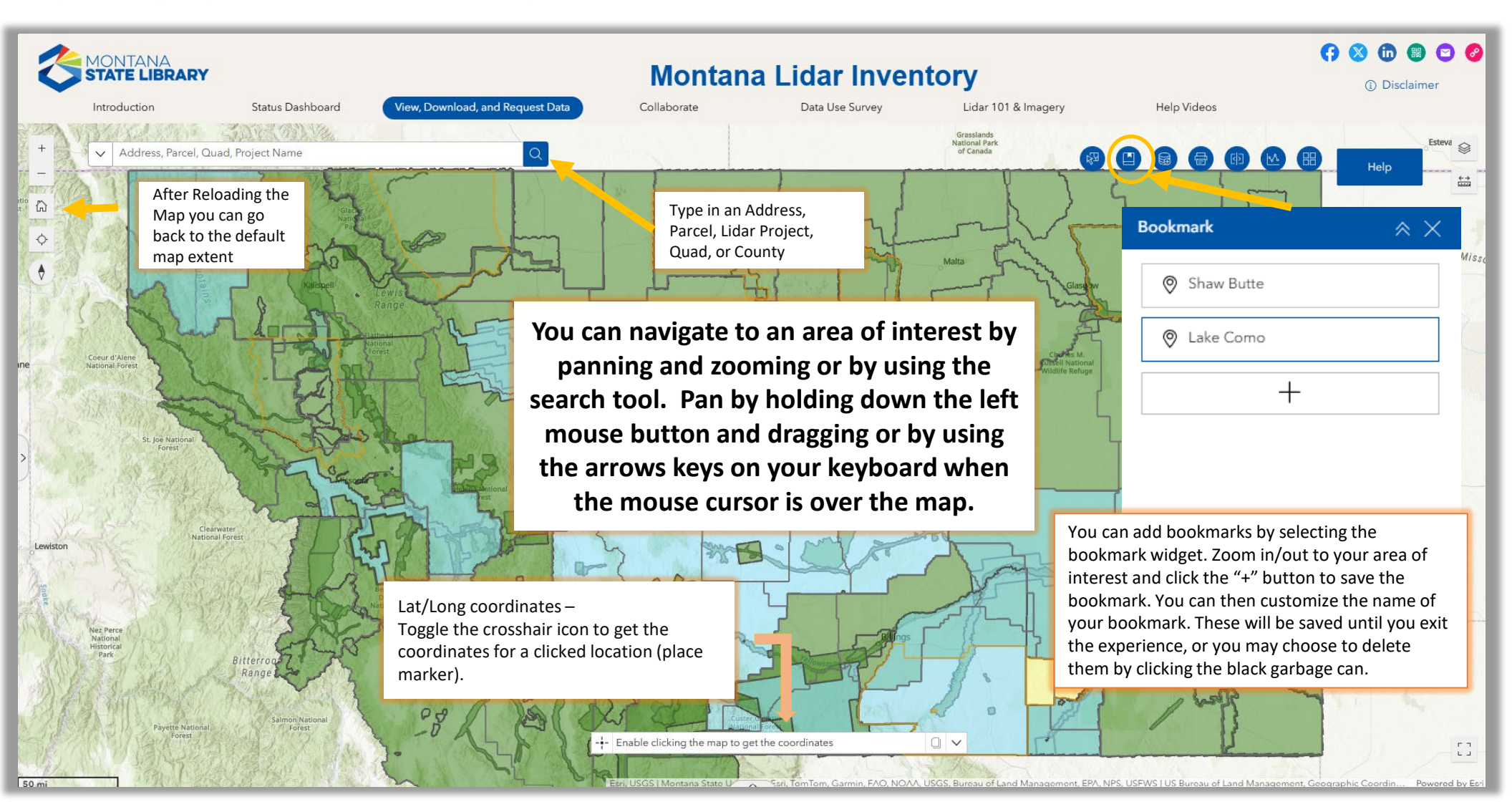

## Step 6 – Tools: Measuring

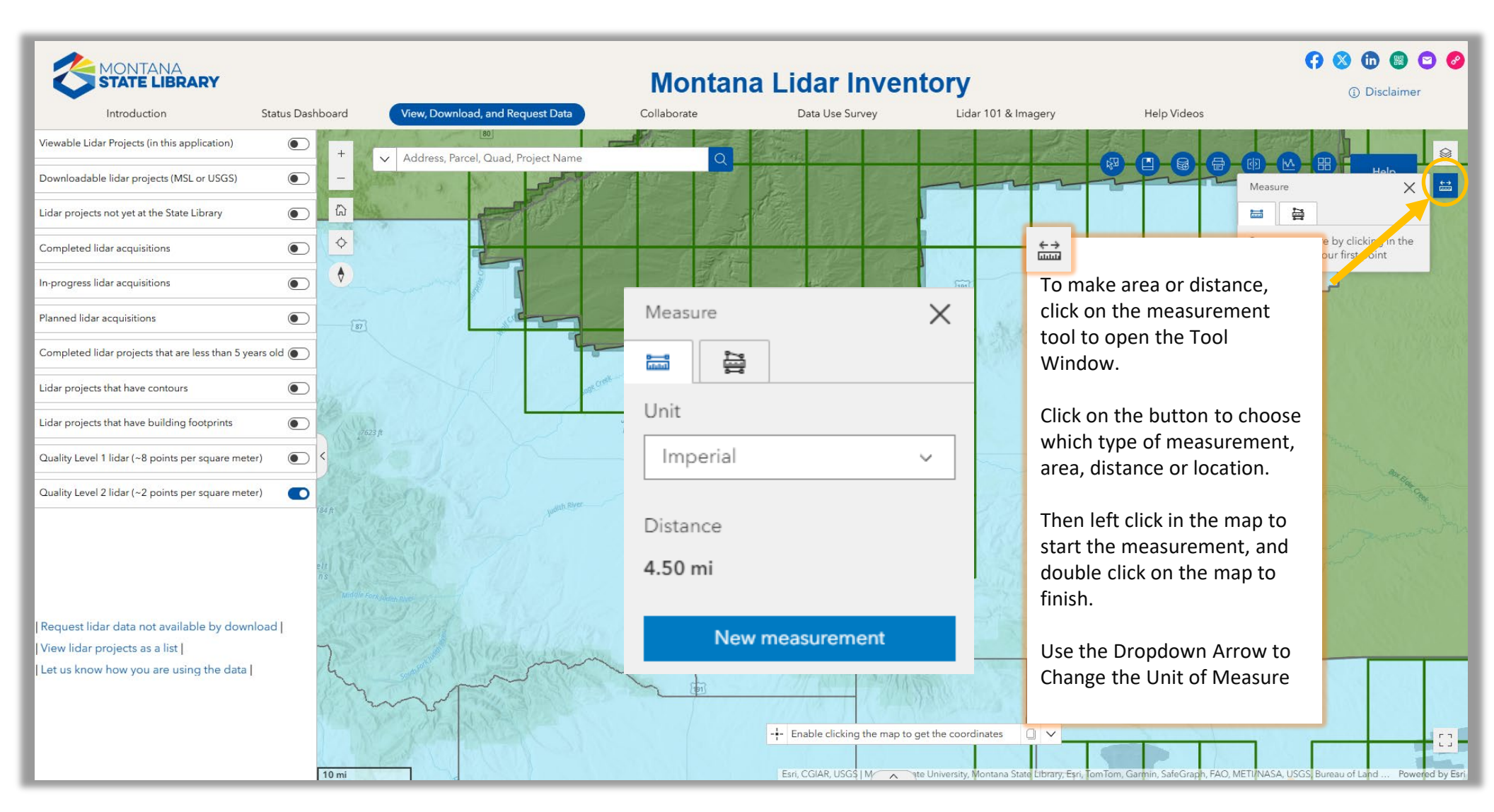

MONTANA State Library

## () 🔇 🗇 🕲 🖸 🥝 Disclaimer Lidar 101 & Imagery Help Videos Help Swipe Swipe

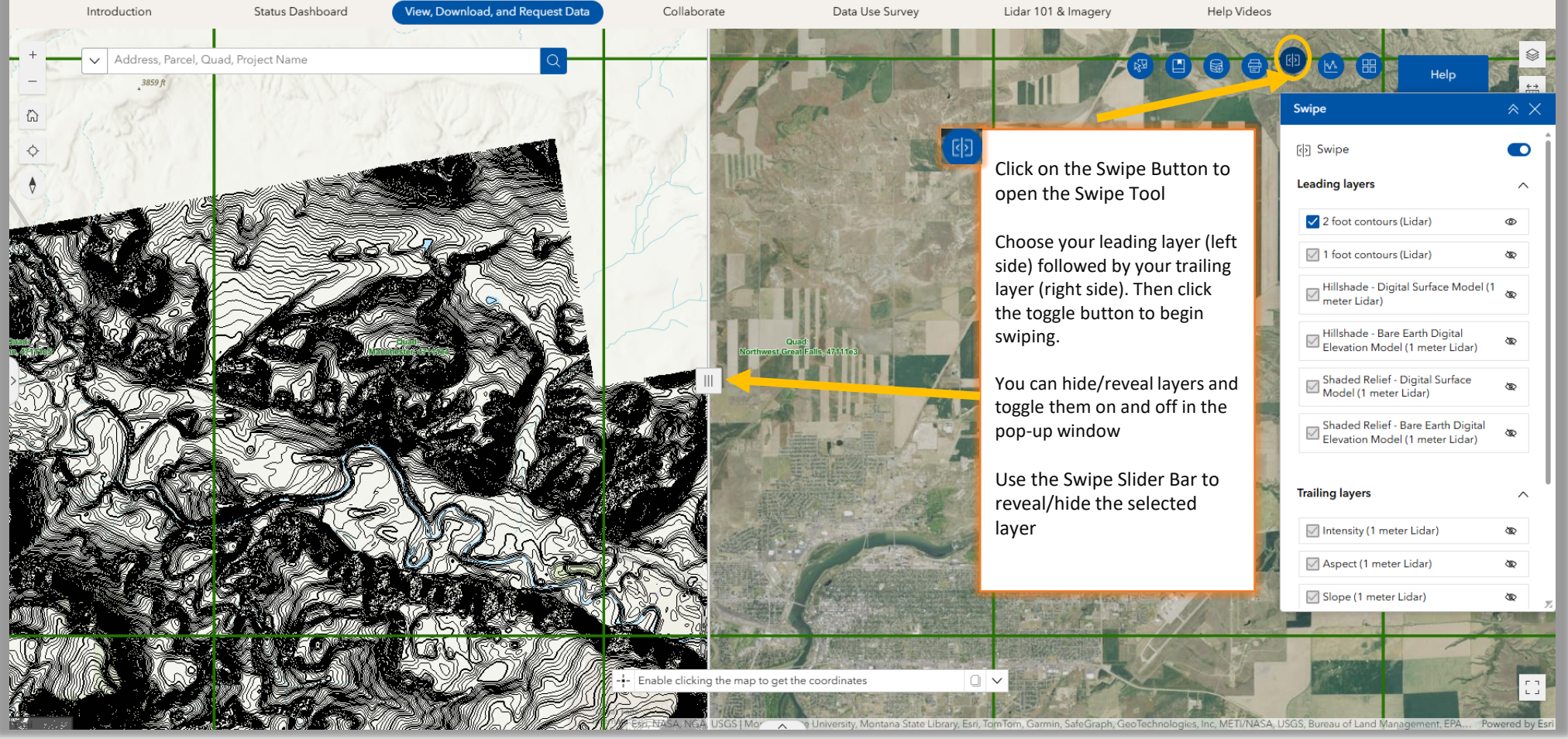

**Montana Lidar Inventory** 

#### (7 🚳 🛅 🕲 🖸 🥝 MONTANA STATE LIBRARY **Montana Lidar Inventory** Collaborate Lidar 101 & Imagery Introduction Status Dashboard View, Download, and Request Data Data Use Survey Help Vie + Address, Parcel, Quad, Project Name V 1 -Print 0 Print template \$ Template Lake Pend Oreill A3 Landscape Title Click on the Print tool button to open the tool My Custom Webmap window. Advanced Enter a Title, Choose your layout template, and Map printing extents pick a file format from the Dropdown Arrows. O Current map extent Coeur d'Alene/ National Forest O Current map scale Click on the Advanced button for additional O Set map scale options: Output spatial reference WKID Scale, Size, Author, Print Quality, etc. 6318 GCS\_NAD\_1983\_2011 Then click the Print button to export your map. Layout options Author After a brief processing time, the map will show up in the Results Tab as PDFs. From here the PDF can be saved or sent to your printer. 6574 ft Copyright Include legend Show print area --- Enable clicking the map to get the coordinates

Step 8 – Tools: Printing

20 mi

Print Tool

Back to Outline 9

(i) Disclaimer

Results

Help

<+ → []]

× ×

~

 $\wedge$ 

## Step 9 – Tools: Elevation Profile

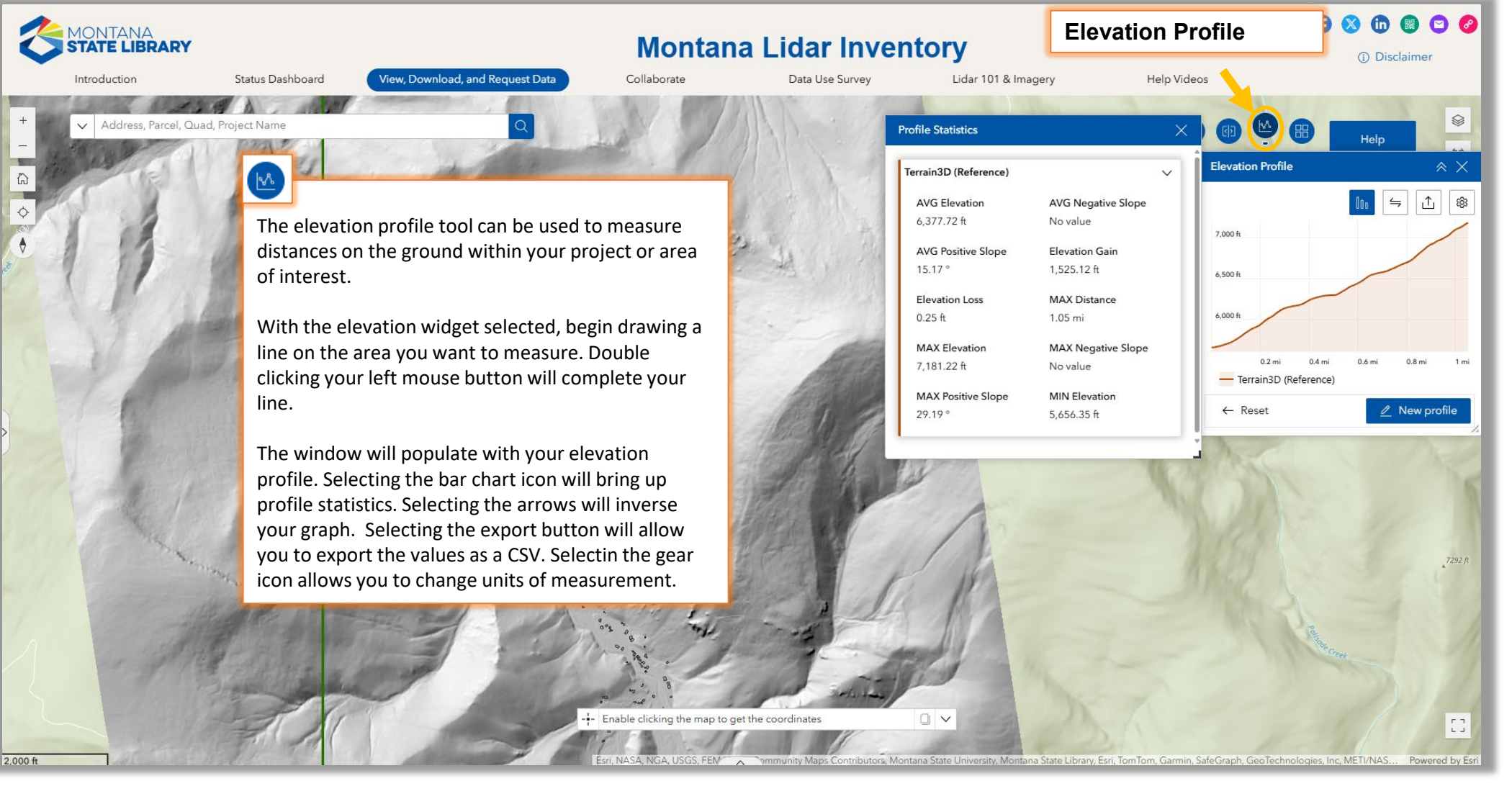

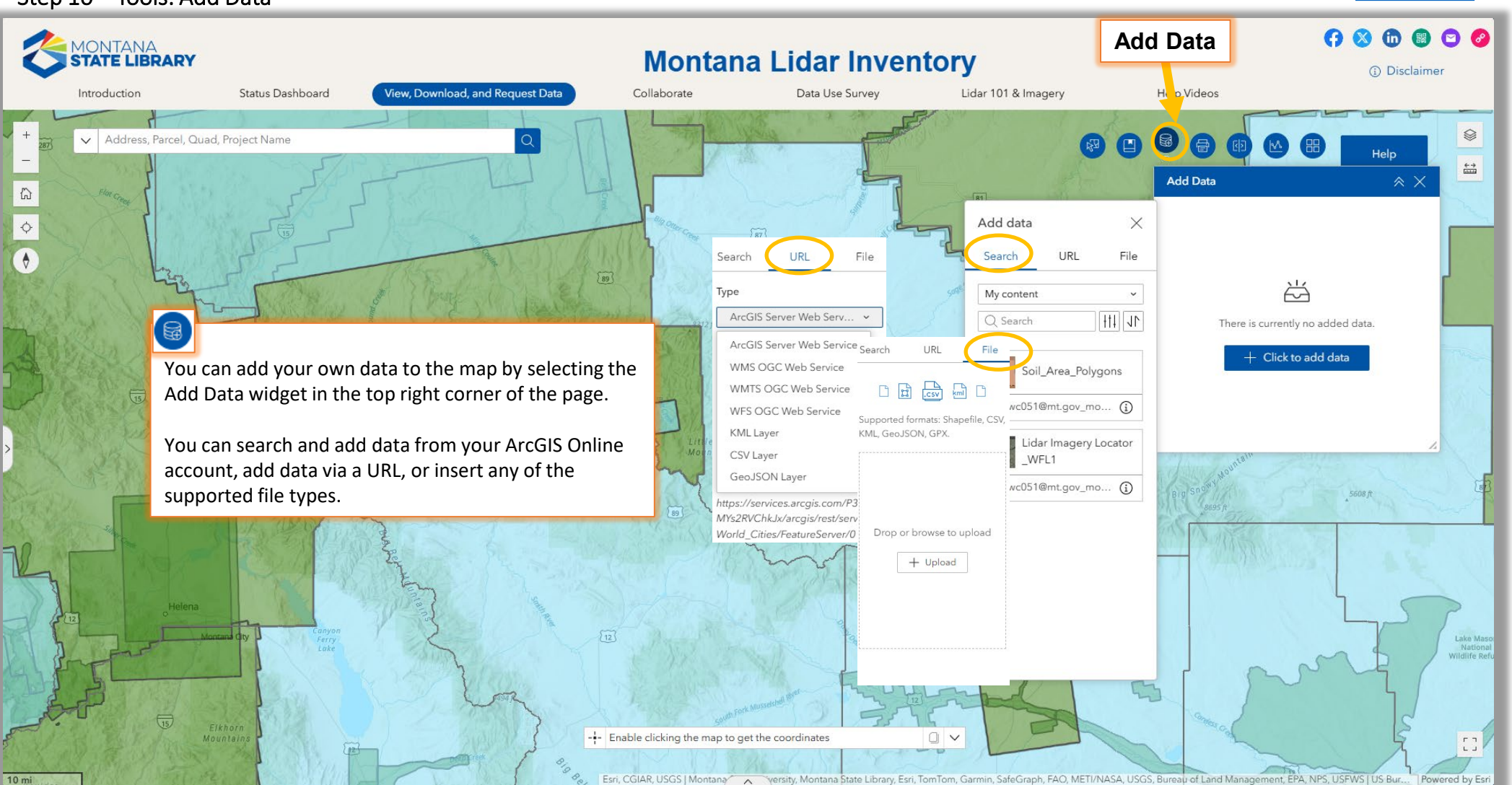

### Step 10 – Tools: Add Data

## Step 11 – Identifying Features and Downloading Data

(in) 0 MONTANA **Montana Lidar Inventory** STATE LIBRARY Disclaimer View, Download, and Request Data Collaborate Data Use Survey Lidar 101 & Imagery Introduction Status Dashboard Help Videos i⊟ 1 of 3 + 5 ✓ Address, Parcel, Quad, Project Name -Quads with downloadable lidar: Belt Park Butte 46110h7 88 ⊕ Zoom to ¢ The link below will provide a .zip file containing the bare-earth • DEM, Digital Surface Model, intensity and hillshade for all lidar projects available by download within the selected quad. Some guads only have partial coverage. Metadata and reports are not available by guad and can be found instead through the projects Click here to Download Once you have navigated to an area of interest, click within the map to reveal the **Popup** Window that displays selected attributes of the Data Layers.

Only layers that are checked on in the Layer List and visible in the Legend will have a popup window open when you click in the map.

The topright of the popup window shows how many layers have been opened (3 in this example). If there are several layers visible, then click through the left and right arrows on the popup window (top left) to view information about the other visible layers. **Click on Links ("View") in the Popup to Download Data or View Reports** 

## .....

Back to Outline 12

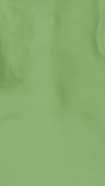

57

## Step 12 – Viewing Layer Attribute Tables

Back to Outline 13

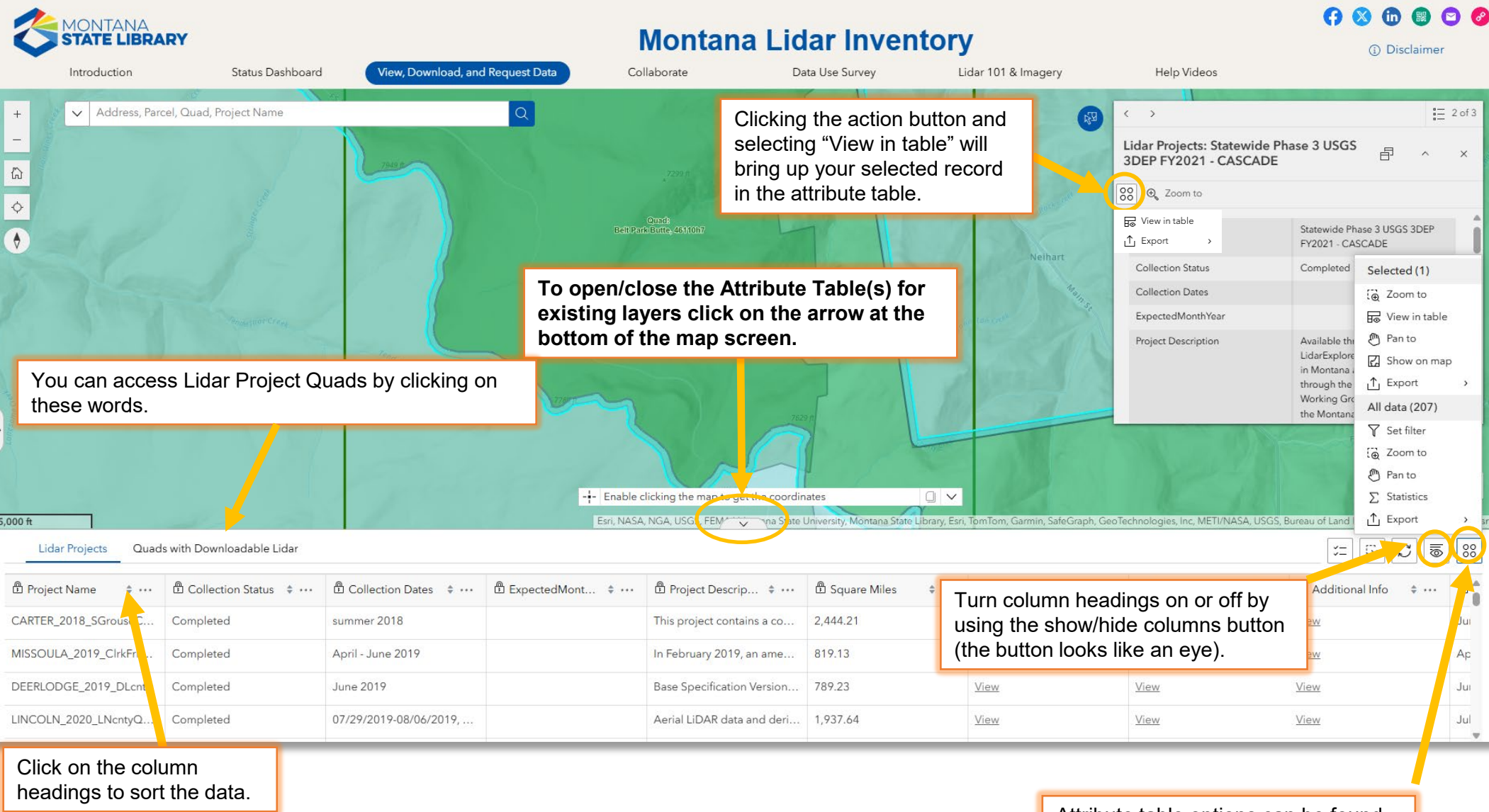

Attribute table options can be found by clicking the four white dots. Exports, Filters, and Statistics can be found here.

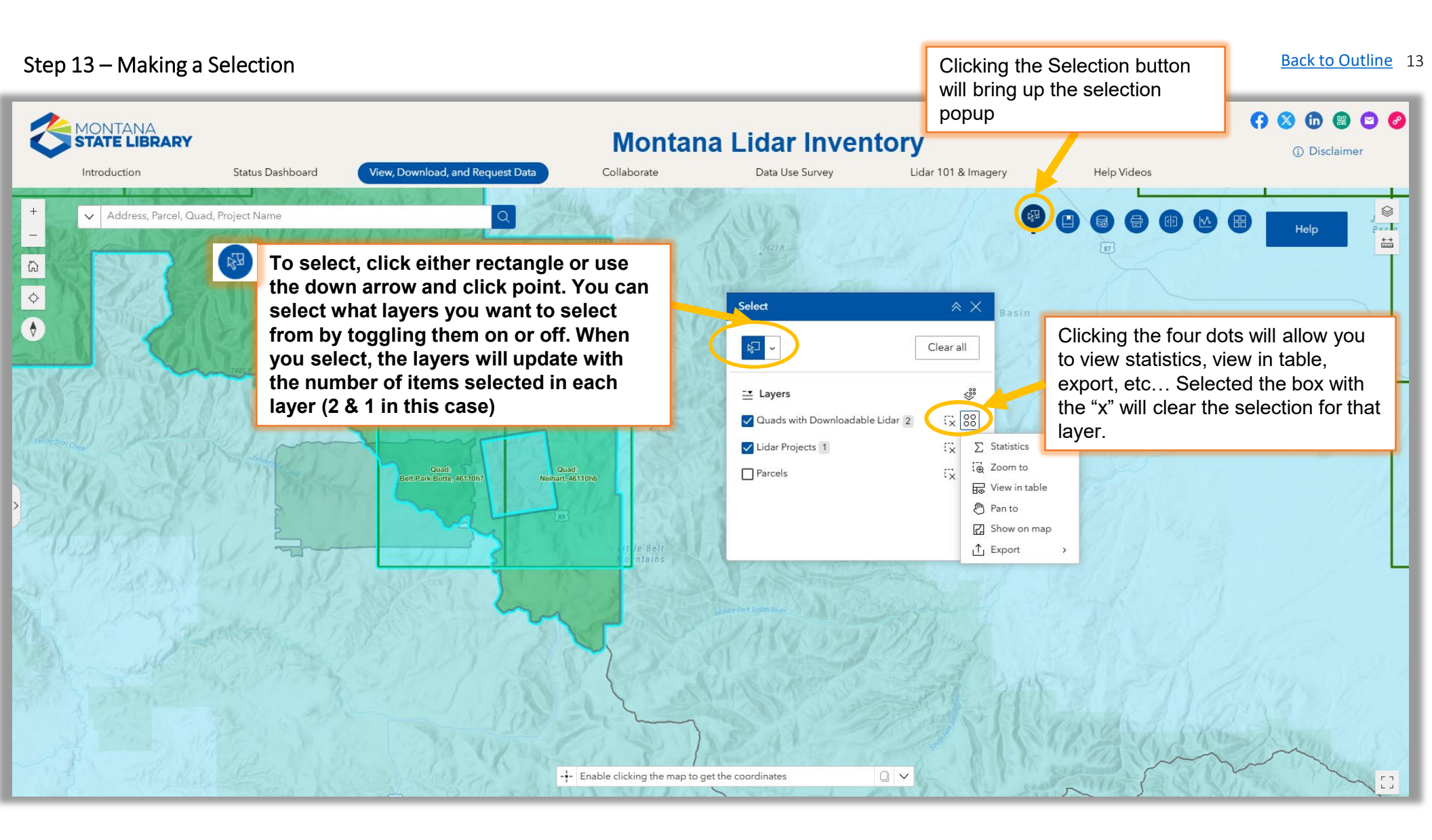